#### TC. EGE ÜNİVERSİTESİ ULUSLARARASI İLİŞKİLER KOORDİNATÖRLÜĞÜ

## Erasmus+ Öğrenim Hareketliliği

### E-Devlet BaşvurularıKullanıcı Kılavuzu

<u>"2022 Proje Dönemi Erasmus+ Öğrenim Hareketliliği İlanı"</u>

E-devlet üzerinde 20 Mayıs 2022 itibariyle görünecektir.

## E-Devlet Başvuruları İçin Kullanıcı Kılavuzu

Bu kılavuz belgesinde, E-devlet üzerinden yürütülen Erasmus+ hareketlilik başvuru işlemlerine ilişkin adımlar bilgilendirme amacıyla paylaşılmaktadır.

Öğrencilerimiz başvuru yaparken, Detaylı Bilgiler belgesini mutlaka dikkatli okumalıdır.

### Başvuru Adımları

 <u>https://www.turkiye.gov.tr/</u> adresinden e-devlet kapısına giriş yaptıktan sonra arama kısmına Erasmus+ veya ESC şeklinde aratarak görselde görünen ilk başlık olan "Erasmus+ ve ESC Başvuruları (Avrupa Birliği Eğitim ve Gençlik Programları Merkezi Başkanlığı" na tıklayınız.

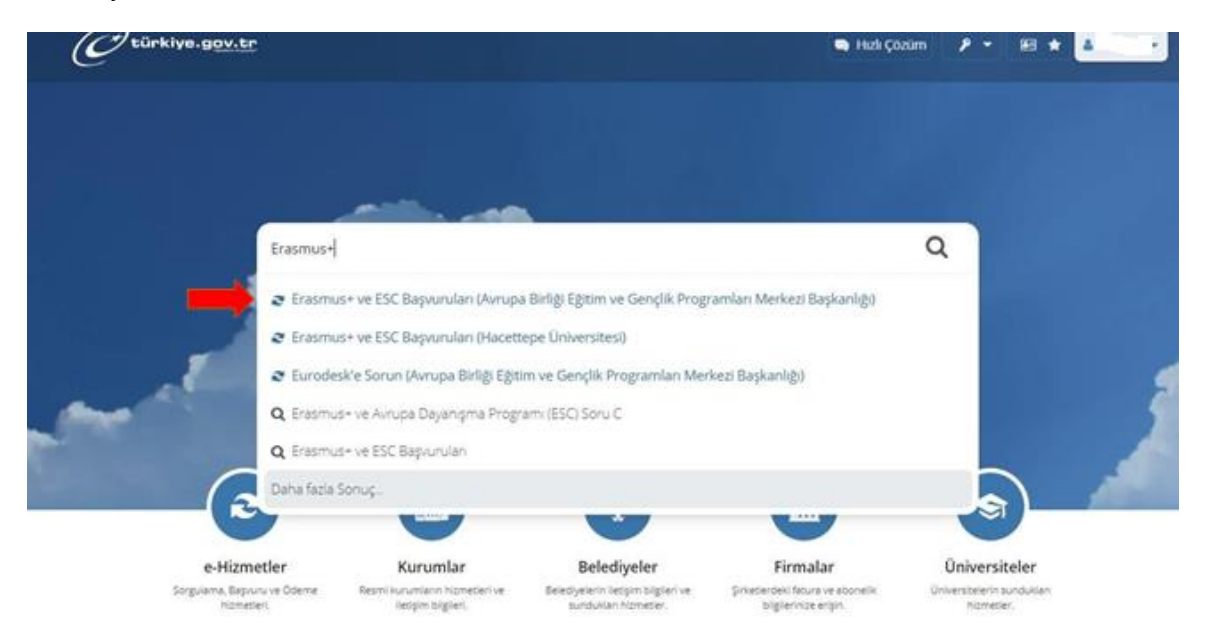

2. Başvurunuzu başlatmak için sağ üst köşede yer alan <u>Yeni Başvuru</u>'yu seçiniz ve ardından açılan pencerede **Ege Üniversitesini ve Ege Üniversitesi 2022 Erasmus+ Öğrenim Hareketliliği** İlanı"nı bularak <u>Başvur</u> butonuna tıklayınız.

| BURDUR MEHMET AKİF ERSOY ÜNİVERSİTESİ / Erasmus+ KA131 Öğrenci Staj ve Personel<br>Hareketliliği Konsorsiyum Hareketliliği Başvuruları                                                                                                    | Değişim<br>Programı                                                                                                    | 23/05/2022<br>17:30:00                                                                                                    | Başvur                                                                                                    |
|----------------------------------------------------------------------------------------------------|----------------------------------------------------------------------------------------------------|----------------------------------------------------------------------------------------------------|----------------------------------------------------------------------------------------------------|
| ANKARA SOSYAL BİLİMLER ÜNİVERSİTESİ / 2020-1-TR01-KA103 / 2021-1-TR01-KA131<br>Öğrenim ve Staj Hareketililiği                                                                                                    | Değişim<br>Programı                                                                                                    | 21/05/2022<br>23:59:00                                                                                                    | Başvur                                                                                                    |
| YEDİTEPE ÜNİVERSİTESİ / Erasmus Staj Hareketliliği Başvuru Çağrısı                                                                                                    | Değişim<br>Programı                                                                                                    | 18/05/2022<br>17:00:00                                                                                                    | Başvur                                                                                                    |
| ÇANKIRI KARATEKİN ÜNİVERSİTESİ / Erasmus KA107 Personel Eğitim Alma Hareketliliği                                                                                                    | Değişim<br>Programı                                                                                                    | 18/05/2022<br>17:00:00                                                                                                    | Başvur                                                                                                    |
| MARMARA ÜNİVERSİTESİ / MARMARA ÜNİVERSİTESİ - ERASMUS+ KA131 ÖĞRENCİ STAJ<br>HAREKETLİLİĞİ ÇAĞRISI                                                                                                    | Değişim<br>Programı                                                                                                    | 20/05/2022<br>23:59:00                                                                                                    | Başvur                                                                                                    |
| IŞIK ÜNİVERSİTESİ / 2020 Proje Dönemi Erasmus+ Staj Hareketliliği İkinci Başvuru Çağrısı                                                                                                    | Değişim<br>Programı                                                                                                    | 25/05/2022<br>23:59:00                                                                                                    | Başvur                                                                                                    |
| ANKARA ÜNİVERSİTESİ / KA107 2019 PROJE DÖNEMİ TANZANYA DERS VERME<br>HAREKETLİLİĞİ 01                                                                                                    | Değişim<br>Programı                                                                                                    | 18/05/2022<br>23:59:00                                                                                                    | Başvur                                                                                                    |
| ANKARA ÜNİVERSİTESİ / KA107 2019 PROJE DÖNEMİ TANZANYA EĞİTİM ALMA<br>HAREKETLİLİĞİ 01                                                                                                    | Değişim<br>Programı                                                                                                    | 18/05/2022<br>23:59:00                                                                                                    | Başvur                                                                                                    |
| ANKARA ÜNİVERSİTESİ / KA107 2019 PROJE DÖNEMİ BOSNA HERSEK EĞİTİM ALMA<br>HAREKETLİLİĞİ 01                                                                                                    | Değişim<br>Programı                                                                                                    | 18/05/2022<br>23:59:00                                                                                                    | Başvur                                                                                                    |
| ANKARA SOSYAL BILIMLER ÜNİVERSİTESİ / ERASMUS+ EĞİTİM ALMA / VERME                                                                                                    | Değişim                                                                                                    | 27/05/2022                                                                                                    | Başvur                                                                                                    |
| HARENETEILIGH I EANIT 2020-1-1R01-NAT037 2021-1-1R01-NAT31                                                                                                    | riogrami                                                                                                    | 20100100                                                                                                    |                                                                                                    |
| EGE ÜNİVERSİTESİ / 2022 Erasmus+ Öğrenim H <mark>areketliliği İlanı (Başvurmayınız)</mark>                                                                                                    | Değişim<br>Programı                                                                                                    | 03/06/2022<br>23:59:00                                                                                                    | Başvur                                                                                                    |
| EGE ÜNİVERSİTESİ / 2022 Erasmus+ Öğrenim H <mark>a</mark> reketiliği İlanı (Başvurmayınız)<br>KADİR HAS ÜNİVERSİTESİ / Erasmus+ Staff Teaching Mobility (STA) and Staff Training<br>Mobility (STT)                                                                                                    | Değişim<br>Programı<br>Değişim<br>Programı                                                                                                    | 03/06/2022<br>23:59:00<br>12/06/2022<br>23:59:00                                                                                                    | Başvur<br>Başvur                                                                                                    |
| EGE ÜNİVERSİTESİ / 2020 FIROFIKATOS / 2021FIROFIKATSI<br>EGE ÜNİVERSİTESİ / 2022 Erasmus+ Öğrenim H <mark>a</mark> reketliliği İlanı (Başvurmayınız)<br>KADİR HAS ÜNİVERSİTESİ / Erasmus+ Staff Teaching Mobility (STA) and Staff Training<br>Mobility (STT)<br>İSTANBUL AYDIN ÜNİVERSİTESİ / Erasmus+ Personel Hareketliliği Başvuruları                                                                                                    | Değişim<br>Programı<br>Değişim<br>Programı<br>Değişim<br>Programı                                                                                              | 05/06/2022           23:59:00           12/06/2022           23:59:00           20/05/2022           17:00:00                                                                                                    | Başvur<br>Başvur<br>Başvur                                                                                                    |
| EGE ÜNİVERSİTESİ / 2020 FINO FIKUS / 2021 FINO FIKUS / 2021 FINO F | Programi<br>Değişim<br>Programı<br>Değişim<br>Programı<br>Değişim<br>Programı                                                                                  | 23:59:00           23:59:00           12/06/2022           23:59:00           20/05/2022           17:00:00           20/05/2022           17:00:00                                                                                                    | Başvur<br>Başvur<br>Başvur<br>Başvur                                                                                                    |
| EGE ÜNİVERSİTESİ / 2022 Erasmus+ Öğrenim H <mark>areketiliği İlanı (Başvurmayınız)</mark><br>KADİR HAS ÜNİVERSİTESİ / Erasmus+ Staff Teaching Mobility (STA) and Staff Training<br>Mobility (STT)<br>İSTANBUL AYDIN ÜNİVERSİTESİ / Erasmus+ Personel Hareketliliği Başvuruları<br>İSTANBUL AYDIN ÜNİVERSİTESİ / ERASMUS+ ORTAK ÜLKELER İLE PERSONEL DERS VERME<br>VE EĞİTİM ALMA HAREKETLILİĞİ 2. BAŞVURU İLANI<br>ESKİŞEHİR OSMANGAZİ ÜNİVERSİTESİ / ERASMUS+ OSMANGAZİ STAJ KONSORSİYUMU<br>2021 SÖZLEŞME DÖNEMİ ÖĞRENCİ STAJ HAREKETLILİĞİ BAŞVURULARI                                                                                                    | Değişim<br>Programı<br>Değişim<br>Programı<br>Değişim<br>Programı<br>Değişim<br>Programı<br>Değişim<br>Programı                                                | 23:59:00           12/06/2022           23:59:00           23:59:00           20/05/2022           17:00:00           20/05/2022           17:00:00           27/05/2022           23:59:00                                                                                                    | Başvur<br>Başvur<br>Başvur<br>Başvur                                                                                                    |
| EGE ÜNİVERSİTESİ / 2022 Erasmus+ Öğrenim Hareketiliği İlanı (Başvurmayınız)<br>KADİR HAS ÜNİVERSİTESİ / Erasmus+ Staff Teaching Mobility (STA) and Staff Training<br>Mobility (STT)<br>İSTANBUL AYDIN ÜNİVERSİTESİ / Erasmus+ Personel Hareketiliği Başvuruları<br>İSTANBUL AYDIN ÜNİVERSİTESİ / ERASMUS+ ORTAK ÜLKELER İLE PERSONEL DERS VERME<br>VE EĞİTİM ALMA HAREKETLİLİĞİ 2. BAŞVURU İLANI<br>ESKİŞEHİR OSMANGAZİ ÜNİVERSİTESİ / ERASMUS+ OSMANGAZİ STAJ KONSORSİYUMU<br>2021 SÖZLEŞME DÖNEMİ ÖĞRENCİ STAJ HAREKETLİLİĞİ BAŞVURULARI<br>SAMSUN ÜNİVERSİTESİ / Erasmus Öğrenim Hareketiliği Test. LÜTFEN BAŞVURMAYINIZ!                                                                                                    | Programi<br>Programi<br>Değişim<br>Programı<br>Değişim<br>Programı<br>Değişim<br>Programı<br>Değişim<br>Programı<br>Değişim<br>Programı                        | 23:59:00           12/06/2022           23:59:00           23:59:00           20/05/2022           17:00:00           20/05/2022           17:00:00           27/05/2022           23:59:00           26/05/2022           23:59:00                                                                                                    | Başvur<br>Başvur<br>Başvur<br>Başvur<br>Başvur                                                                                                    |
| EGE ÜNİVERSİTESİ / 2022 Erasmus+ Öğrenim Hareketiliği İlanı (Başvurmayınız)<br>KADİR HAS ÜNİVERSİTESİ / Erasmus+ Staff Teaching Mobility (STA) and Staff Training<br>Mobility (STT)<br>İSTANBUL AYDIN ÜNİVERSİTESİ / ERASMUS+ Personel Hareketiliği Başvuruları<br>İSTANBUL AYDIN ÜNİVERSİTESİ / ERASMUS+ ORTAK ÜLKELER İLE PERSONEL DERS VERME<br>VE EĞİTİM ALMA HAREKETLİLİĞİ 2. BAŞVURU İLANI<br>ESKİŞEHİR OSMANGAZİ ÜNİVERSİTESİ / ERASMUS+ OSMANGAZİ STAJ KONSORSİYUMU<br>2021 SÖZLEŞME DÖNEMİ ÖĞRENCİ STAJ HAREKETLİLİĞİ BAŞVURULARI<br>SAMSUN ÜNİVERSİTESİ / Erasmus Öğrenim Hareketliliği Test. LÜTFEN BAŞVURMAYINIZ!<br>UFUK ÜNİVERSİTESİ / UFUK ÜNİVERSİTESİ ERASMUS+ PERSONEL DERS VERME<br>HAREKETLİLİĞİ                                                                                                    | Programi<br>Programi<br>Değişim<br>Programı<br>Değişim<br>Programı<br>Değişim<br>Programı<br>Değişim<br>Programı<br>Değişim<br>Programı<br>Değişim<br>Programı | 23:59:00           23:59:00           12/06/2022           23:59:00           20/05/2022           17:00:00           20/05/2022           17:00:00           20/05/2022           23:59:00           20/05/2022           20:05/2022           23:59:00           20:05/2022           23:59:00           26/05/2022           23:59:00           25:06/2022           23:59:00 | Başvur<br>Başvur<br>Başvur<br>Başvur<br>Başvur<br>Başvur                                                                                                    |
| EGE       UNIVERSITESI / 2020 FINO FINO FINO FINO FINO FINO FINALIST         EGE       UNIVERSITESI / 2022 Erasmus+ Ögrenim Hareketiligi llanı (Başvurmayınız)         KADİR HAS ÜNİVERSİTESİ / Erasmus+ Staff Teaching Mobility (STA) and Staff Training         Mobility (STT)         İSTANBUL AYDIN ÜNİVERSİTESİ / Erasmus+ Personel Hareketliliği Başvuruları         İSTANBUL AYDIN ÜNİVERSİTESİ / ERASMUS+ ORTAK ÜLKELER İLE PERSONEL DERS VERME         VE EĞİTİM ALMA HAREKETLİLİĞİ 2. BAŞVURU İLANI         ESKİŞEHİR OSMANGAZİ ÜNİVERSİTESİ / ERASMUS+ OSMANGAZİ STAJ KONSORSİYUMU         2021 SÖZLEŞME DÖNEMİ ÖĞRENCİ STAJ HAREKETLİLİĞİ BAŞVURULARI         SAMSUN ÜNİVERSİTESİ / Erasmus Öğrenim Hareketliliği Test. LÜTFEN BAŞVURMAYINIZ!         UFUK ÜNİVERSİTESİ / UFUK ÜNİVERSİTESİ ERASMUS+ PERSONEL DERS VERME         HAREKETLİLİĞİ         UFUK ÜNİVERSİTESİ / UFUK ÜNİVERSİTESİ ERASMUS+ PERSONEL DERS VERME         HAREKETLİLİĞİ                                                                                                    | Değişim<br>Programı<br>Değişim<br>Programı<br>Değişim<br>Programı<br>Değişim<br>Programı<br>Değişim<br>Programı<br>Değişim<br>Programı<br>Değişim<br>Programı  | 23:59:00           23:59:00           23:59:00           23:59:00           20/05/2022           23:59:00           20/05/2022           17:00:00           20/05/2022           27:05/2022           23:59:00           26/05/2022           23:59:00           26/05/2022           23:59:00           05/06/2022           23:59:00                                           | Başvur           Başvur           Başvur           Başvur           Başvur           Başvur           Başvur           Başvur           Başvur           Başvur |

2. Genel ilan ve gerekli bilgilendirmelerin yer aldığı bilgilendirme yazısını mutlaka tekrar okuyunuz ve okuduktan sonra ilgili kutucuğu işaretleyerek **Devam Et** butonuna basınız.

S Geri

3. Başvurulacak ilanı "alt pozisyonlar" kısmından aşağıdaki şekilde seçiniz ve Devam Et butonuna

#### tıklayınız.

|                                                                       | İlan Adı            | EGE ÜNİVERSİTESİ / 2022 Erasmus+ Öğrenim Hareketliliği İlanı (Başvurmayınız) |
|-----------------------------------------------------------------------|---------------------|------------------------------------------------------------------------------|
|                                                                       | Alan Seçimi         |                                                                              |
| <ul> <li>Hizmeti tamamlamak</li> <li>icin bu alanı mutlaka</li> </ul> | *Bu ilana ait başvı | urabileceginiz alt pozisyonlar                                               |
| doldurmalısınız.                                                      | Seçiniz             | •                                                                            |
|                                                                       | Seçiniz             |                                                                              |
|                                                                       | 2022 Erasmus        | + Öğrenim Hareketliliği İlanı (Başvurmayınız)                                |
|                                                                       |                     | Devam Et 🗦                                                                   |
|                                                                       |                     |                                                                              |
|                                                                       |                     |                                                                              |
|                                                                       |                     |                                                                              |

 İlana dair takvim, başvuru koşulları ve gerekli bilgilendirmelerin yer aldığı bilgilendirme yazısını mutlaka tekrar okuyunuz ve okuduktan sonra ilgili kutucuğu işaretleyerek <u>Devam Et</u> butonuna basınız. (Okudum ve kabul ediyorum'u işaretlediğiniz 2. ekrandır, adımlarda geri dönmüş olmuyorsunuz!)

| İlan Adı                                        | EGE ÜNİVERSİTESİ / 2022 Erasmus+ Öğrenim Hareketliliği İlanı (Başvurmayınız)                                                                                                    |
|-------------------------------------------------|----------------------------------------------------------------------------------------------------|
| Alan Adı                                        | 2022 Erasmus+ Öğrenim Hareketliliği İlanı (Başvurmayınız)                                                                                                    |
| Başvuru esnasında el<br>bilgileriniz kuruma ile | kranlarda yer alan "Kaydet ve İlerle" düğmesine tıkladığınızda ilgili ekranda görüntülenen ve beyan ettiğiniz<br>ıtilecektir. Başvurunun son aşamasında "Başvur" düğmesine tıkladığınızda işleminiz tamamlanacaktır. |
| 2022 Erasmus+ Öğ                                | renim Hareketliliği İlanı detayları için buraya tıklayınız.                                                                                                    |
| * O Yukarıdaki l                                | bilgilendirme yazısını okudum ve kabul ediyorum.                                                                                                    |
| Bu şartı kabul etmed                            | iginiz takdirde işleme devam edemezsiniz.                                                                                                    |
|                                                 | Kaydet ve İlerle >                                                                                                    |
|                                                 | İlan Adı<br>Alan Adı<br>Başvuru esnasında el<br>bilgileriniz kuruma ile<br>2022 Erasmus+ Öğ<br>★ □ Yukarıdaki<br>Bu şartı kabul etmed                                                                                |

## 5. **KİMLİK BİLGİLERİ**

Lütfen kontrol ederek Kaydet ve İlerle butonuna basınız.

| Erasmus+ ve ESO                                                                                     | 2 Başvuruları                           | O.                                                           | 📌 Favorilere elde                           | Puanla 🗭    | Rayl |
|----------------------------------------------------------------------------------------------------|-----------------------------------------|--------------------------------------------------------------|---------------------------------------------|-------------|------|
| Bu hizmet Avrupa Birliği<br>Eğitim ve Gençlik<br>Programları Merkezi<br>Baskanlığı ishirliği ile e- | 🚍 Başvurulanm                           |                                                              |                                             |             |      |
| Devlet Kapısı altyapısı<br>üzerinden sunulmaktadır.                                                 | Kimlik Bilgileriniz                     |                                                              |                                             |             |      |
| ()                                                                                                  | T.C. Kimlik Numarası                    | <u>123456789</u>                                             |                                             |             |      |
| Bu işlem için yaklaşık 11                                                                           | Adı Soyadı                              | ESRA.                                                        |                                             |             |      |
| dakikanızı ayırmalisınız.                                                                           | Cinsiyeti                               | Kadın                                                        |                                             |             |      |
| Bu işlem toplam 11                                                                                  | Anne Adı                                | xxxxx                                                        |                                             |             |      |
| aşamalıdır. Şu anda 1.<br>aşamadasınız.                                                             | Baba Adı                                | XXXXX                                                        |                                             |             |      |
|                                                                                                    | Doğum Yeri                              | XXXXX                                                        |                                             |             |      |
| 1. Kimlik Bilgileriniz                                                                              | Doğum Tarihi                            | XXXXXXXX                                                     |                                             |             |      |
| 2. İletişim Bilgileriniz                                                                            | Medeni Hali                             | xxxxxx                                                       |                                             |             |      |
| 3. Fotoğrafiniz                                                                                     | Nüfusa Kayıtlı Olduğu İl                | xxxxx                                                        |                                             |             |      |
| 4. Üniversite Mezuniyet<br>Bilgileriniz                                                             | Nüfusa Kayıtlı Olduğu İlç               | e <u>XXXXX</u>                                               |                                             |             |      |
| 5. Değişim Programı<br>Bilgileriniz                                                                 | Yukarıda sistemd     sorgulamak için ti | e kayıtlı olan kimlik bilgileriniz görüntülenm<br>İklayınız. | ektedir. Kimlik bilgilerinizde değişiklik v | arsa tekrar |      |
| 6. Çalışma Bilgileriniz                                                                             |                                         |                                                              |                                             |             |      |
| 7. Yabancı Dil Sınavı<br>Bilgileriniz                                                               |                                         |                                                              |                                             |             |      |
| 8. Yabancı Dil Sınavı<br>Bayan Bilgilariniz                                                         |                                         | Kaydet ve iler                                               | le >                                        |             |      |

# 6. İLETİŞİM BİLGİLERİ

A) Ekranda çıkan adres bilgilerinizi kullanmak istiyorsanız, EVET'i işaretleyiniz.

| 0                                                           | *Cep Telefonu                                                                                                    |
|-------------------------------------------------------------|----------------------------------------------------------------------------------------------------|
| Bu işlem için yaklaşık 12                                   |                                                                                                    |
| dakikanızı ayırmalisiniz.                                   | Doğrulanmış cep telefonu numaranızı İletişim Seçenekleri sayfasından değiştirebilirsiniz.                                                     |
| Bu işlem toplam <b>12</b><br>aşamalıdır. Şu anda <b>2</b> . | İkinci Telefon                                                                                                    |
| aşamadasınız.                                               | Ülke Kodu Telefon Numarası                                                                                                    |
|                                                             | TÜRKIYE (90)                                                                                                    |
| 1. Kimlik Bilgileriniz                                      | kinci telefon olarak size ulasilabilecek ev. is veri veva cep telefonu numaranizi girebilirsiniz.                                             |
| 2. İletişim Bilgileriniz                                    |                                                                                                    |
| 3. Fotoğrafiniz                                             | *E-Posta Adresi                                                                                                    |
| 4. Lise Mezuniyet<br>Bilgileriniz                           | Doğrulanmış e-posta adreşinizi iletisim Secenekleri savfasından değistirebilirsiniz.                                                          |
| 5. Üniversite Öğrencilik<br>Bilgileriniz                    | kamet Adresi                                                                                                    |
| 6. Üniversite Mezuniyet<br>Bilgileriniz                     | BORNOVA / IZMIR                                                                                                    |
| 7. Değişim Programı<br>Bilgileriniz                         |                                                                                                    |
| 8. Yabancı Dil Sınavı<br>Bilgileriniz                       | Bu alanda sistemde kayıtlı olan ikamet adresiniz görüntülenmektedir. İkamet adresinizde değişiklik varsa<br>tekrar sormılamak irin tiklayanır |
| 9. Yabancı Dil Sınavı<br>Beyan Bilgileriniz                 | allamat Adapini Ilaisim Adrasi Olarak Kullamat littion musuus?                                                                                |
| 10. Diğer Belgeleriniz                                      |                                                                                                    |
| 11. Tercih Eklerne                                          | Evet O Hayır, Farklı Bir İletişim Adresi Girmek İstiyorum                                                                                     |
| 12. Ön İzleme                                               |                                                                                                    |
|                                                             |                                                                                                    |

B) "Farklı Bir iletişim adresi girmek istiyorum"u tıklayarak bilgilerinizi doldurunuz ve "Kaydet ve İlerle"yi tıklayınız.

| ilgileriniz                            | Bu alanda sistemde kayıtlı olan<br>tekrar sorgulamak için tiklayana | ikamet adresiniz görüntülenmektedir. İkamet | adresinizde değişiklik varsa |  |
|----------------------------------------|---------------------------------------------------------------------|---------------------------------------------|------------------------------|--|
| Yabancı Dil Sınavı<br>yan Bilgileriniz | tilleren Antericie Institut                                         |                                             |                              |  |
| . Diğer Belgeleriniz                   | *lkamet Adresinizi İletişim A                                       | dresi Olarak Kullanmak Istiyor musunuz:     |                              |  |
| . Tercih Ekleme                        | O Evet   Hayır, Farkl                                               | ı Bir İletişim Adresi Girmek İstiyorum      |                              |  |
| Ön İzleme                              | *İletişim Adresi                                                    |                                             |                              |  |
|                                        | AMASYA                                                              | MERZIFON                                    |                              |  |
|                                        | Maballe                                                             | Mahalle                                     |                              |  |
|                                        | Caddo (Calvaly                                                      | ABIDEHATUN                                  | <u> </u>                     |  |
|                                        |                                                                     | BAĞLARBAŞI                                  |                              |  |
|                                        | Bina No                                                             | BAHÇELİEVLER                                |                              |  |
|                                        | İç Kapı No                                                          | BUĞDAYLI                                    |                              |  |
|                                        | TEMIZLE                                                             | CAMICEDIT                                   |                              |  |
|                                        |                                                                     | ESKI CAMII                                  |                              |  |
|                                        |                                                                     | GAZİMAHBUP                                  | <b>~</b>                     |  |

### 7. FOTOĞRAF

Belirtilen talimat, format ve boyutlara uygun fotoğrafınızı yükleyiniz ve İlerle butonuna basarak fotoğrafınızı ölçeklendirdikten sonra **İlerle** butonuna basınız.

| Erasmus+ ve ESC                                                                                                    | Başvuruları                                                                                                    | 🔺 Favorilere ekie | Puania | < Payla |
|----------------------------------------------------------------------------------------------------|----------------------------------------------------------------------------------------------------|-------------------|--------|---------|
| Bu hizmet Avrupa Birliği<br>Eğitim ve Gençlik<br>Programları Merkezi<br>Başkanlığı işbirliği ile e-<br>Devlet Kapısı altyapısı | Geri                                                                                                    |                   |        |         |
| üzerinden sunulmaktadır.                                                                                                    | Fotografiniz                                                                                                    |                   |        |         |
| Bu işlem için yaklaşık 11<br>dakikanızı ayırmalısınız.                                                                         | Dosya Ekleyin                                                                                                    |                   |        |         |
| Bu işlem toplam 11<br>aşamalıdır. Şu anda 3.<br>aşamadasınız.                                                                  | Veya kutu içerisine sürükleyin.<br>Bu alana, fotoğrafi tek dosya halinde JPEG veya JPG formatında yükleyiniz. Dosya boyutu en fazla 0.85<br>MB büyüklüğünde olmalıdır. |                   |        |         |
| 1. Kimlik Bilgileriniz                                                                                                    |                                                                                                    |                   |        |         |
| 2. İletişim Bilgileriniz                                                                                                    | ilerle >                                                                                                    |                   |        |         |
| 3. Fotoğrafınız                                                                                                    |                                                                                                    |                   |        |         |
| 4. Üniversite Mezuniyet<br>Bilgileriniz                                                                                        |                                                                                                    |                   |        |         |
| 5 Deðisim Programi                                                                                                    |                                                                                                    |                   |        |         |

# FOTOĞRAFINIZI EKLEMEDEN İLERLEYEMEZSİNİZ!

### 8. LİSE MEZUNİYET BİLGİLERİ

Bu adım, Ege Üniversitesi'nde Güncel Not Ortalamanız oluşmadı ise önemlidir.A) Lise mezuniyet bilgileriniz yoksa, devam edebilir ya da mezuniyet bilgilerini oluşturabilirsiniz.

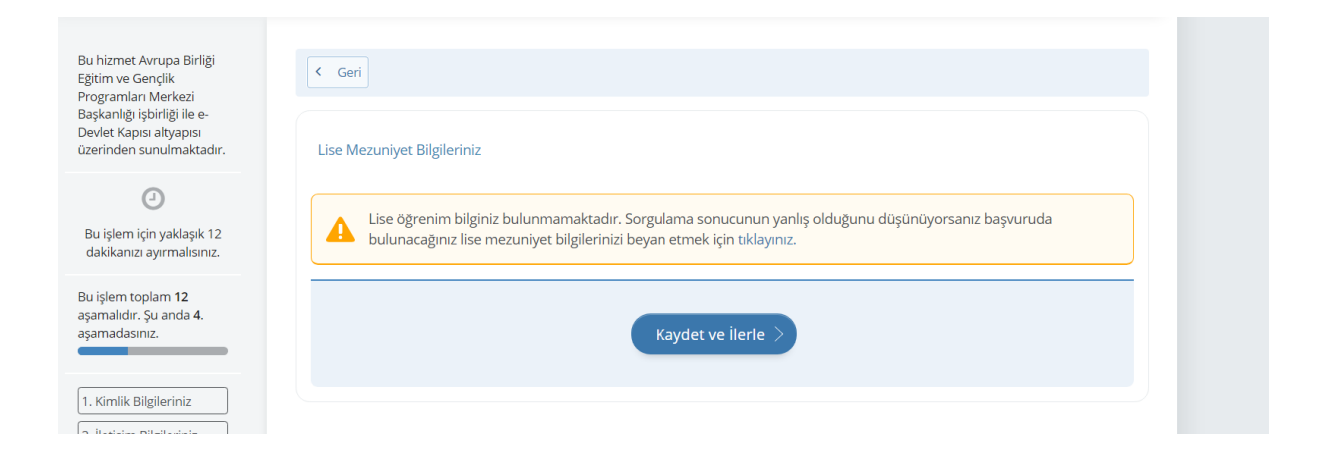

### B) Lise mezuniyet bilgileriniz var ise

| Erasmus+ ve ESC                                                                                     | _ Başvuruları      |                  |                             |                     |                 |                    |   |
|----------------------------------------------------------------------------------------------------|--------------------|------------------|-----------------------------|---------------------|-----------------|--------------------|---|
| Bu hizmet Avrupa Birliği<br>Eğitim ve Gençlik<br>Programları Merkezi<br>Başkanlığı işbirliği ile e- | < Geri             |                  |                             |                     |                 |                    |   |
| üzerinden sunulmaktadır.                                                                            | Lise Mezuniyet Bi  | lgileriniz       |                             |                     |                 |                    |   |
| ٥                                                                                                   | Lise Mezuniyet Bil | gileriniz        |                             |                     |                 |                    |   |
| Bu işlem için yaklaşık 12<br>dakikanızı ayırmalısınız.                                              | Seç Lise           | Lise<br>Türü     | Alan / B <mark>ö</mark> lüm | Diploma<br>Numarası | Diploma<br>Notu | Mezuniye<br>Tarihi | E |
| Bu işlem toplam 12<br>asamalıdır. Su anda 4                                                         | Lisesi             | Fen<br>Lisesi    | YOK                         |                     |                 |                    |   |
| aşamadasınız.                                                                                       | *Onay / Beyan      |                  |                             |                     |                 |                    |   |
| 1. Kimlik Bilgi                                                                                     | Yukarıda seçt      | iğim mezuniyet l | bilgilerim doğrudur.        |                     |                 |                    |   |
| 2. İletişim Bilgileriniz                                                                            |                    |                  |                             |                     |                 |                    |   |
| 3. Fotoğrafinız                                                                                     |                    |                  |                             |                     |                 |                    |   |
| 4. Lise Mezuniyet<br>Bilgileriniz                                                                   |                    |                  | Kaydet v                    | re İlerle >         |                 |                    |   |
| 5. Üniversite Öğrencilik<br>Bilgileriniz                                                            |                    |                  |                             |                     |                 |                    |   |
| 6. Üniversite Mezunivet                                                                             |                    |                  |                             |                     |                 |                    |   |

## 9. ÜNİVERSİTE ÖĞRENCİLİK BİLGİLERİ

Birden fazla öğrencilik bilginiz varsa, başvuru yapacağınız Ege Üniversitesi öğrencilik bilgilerinizi tıklayınız.

| şkanlığı işbirliği ile e-<br>vlet Kapısı altyapısı<br>erinden sunulmaktadır. | 0   | Lütfen aşagıd           | daki öğrencilik b                  | oilgilerinizden han | gisi ile başvu  | iru yapmak is        | tiyorsa | anız seçiniz      |               |                 |                 |             |
|------------------------------------------------------------------------------|-----|-------------------------|------------------------------------|---------------------|-----------------|----------------------|---------|-------------------|---------------|-----------------|-----------------|-------------|
| 0                                                                            | _   |                         |                                    |                     |                 |                      |         |                   |               |                 |                 | _           |
| u işlem için yaklaşık 12<br>akikanızı ayırmalısınız.                         | Üni | versite Öğrenci         | ilik Bilgileriniz                  |                     |                 |                      |         |                   |               |                 |                 |             |
| islem toplam 12                                                              | Üni | versite Öğrenci         | Bilgileriniz                       |                     |                 |                      |         |                   |               |                 |                 |             |
| amalıdır. Şu anda <b>5.</b><br>amadasınız.                                   | Seç | Üniversite              | Fakülte /<br>MYO / YO /<br>Enstitü | Program             | Kayıt<br>Tarihi | Öğrencilik<br>Durumu | Sınıfı  | Öğrenim<br>Süresi | Birim<br>Türü | Öğrenim<br>Türü | Öğrenim<br>Dili | Gir<br>Tüı  |
| Kimlik Bilgileriniz                                                          | 0   | EGE                     |                                    |                     |                 | AKTIF                | •       | •                 | Lisans        | NORMAL          | İngilizce       | ÖS          |
| İletişim Bilgileriniz                                                        |     | UNIVERSITES             | FAKÜLTESİ                          | ,                   | 10:33:13        | OGRENCI              | SINIF   |                   |               | OGRETIM         | (%30)           |             |
| Fotoğrafiniz                                                                 |     |                         |                                    |                     |                 |                      |         |                   |               |                 |                 | Sin         |
| Lise Mezuniyet<br>gileriniz                                                  | 0   | ANADOLU<br>ÜNİVERSİTESİ | AÇIKOGRETIM<br>FAKÜLTESİ           | (AÇIKÖĞRETİM)       | 17:09:00        | ÖĞRENCİ              | SINIF   | •                 | Önlisans      | AÇIK<br>ÖĞRETİM | Türkçe          | İkir<br>üni |
| Üniversite Öğrencilik                                                        | 4   |                         |                                    |                     | 1               |                      |         |                   |               |                 |                 |             |
| Universite Mezunivet                                                         | *01 | nay / Beyan             |                                    |                     |                 |                      |         |                   |               |                 |                 |             |
| gileriniz                                                                    | 0   | Yukarıda seçti          | ğim öğrencilik b                   | oilgilerim doğrudu  | r.              |                      |         |                   |               |                 |                 |             |
| Değişim Programı<br>gileriniz                                                |     |                         |                                    |                     |                 |                      |         |                   |               |                 |                 | _           |
| Yabancı Dil Sınavı                                                           |     |                         |                                    |                     |                 | _                    |         |                   |               |                 |                 |             |

Bu ekranı sağa kaydırarak, E-Devlet'in getirdiği güncel not ortalamanızı kontrol ediniz. UNUTMAYIN!

Öğrencilerimiz başvuru sırasında seçtiği ve oluşturduğu bilgilerin doğru olduğunu taahhüt etmiş olurlar. Sistemde seçilen öğrenim bilgisi kısmındaki not ortalamasının Ege Üniversitesi'ndeki not ortalaması ile aynı olduğunu kontrol etmek ve farklılık varsa başvuru tarihi tamamlanana kadar düzelttirmek öğrencinin sorumluluğundadır.

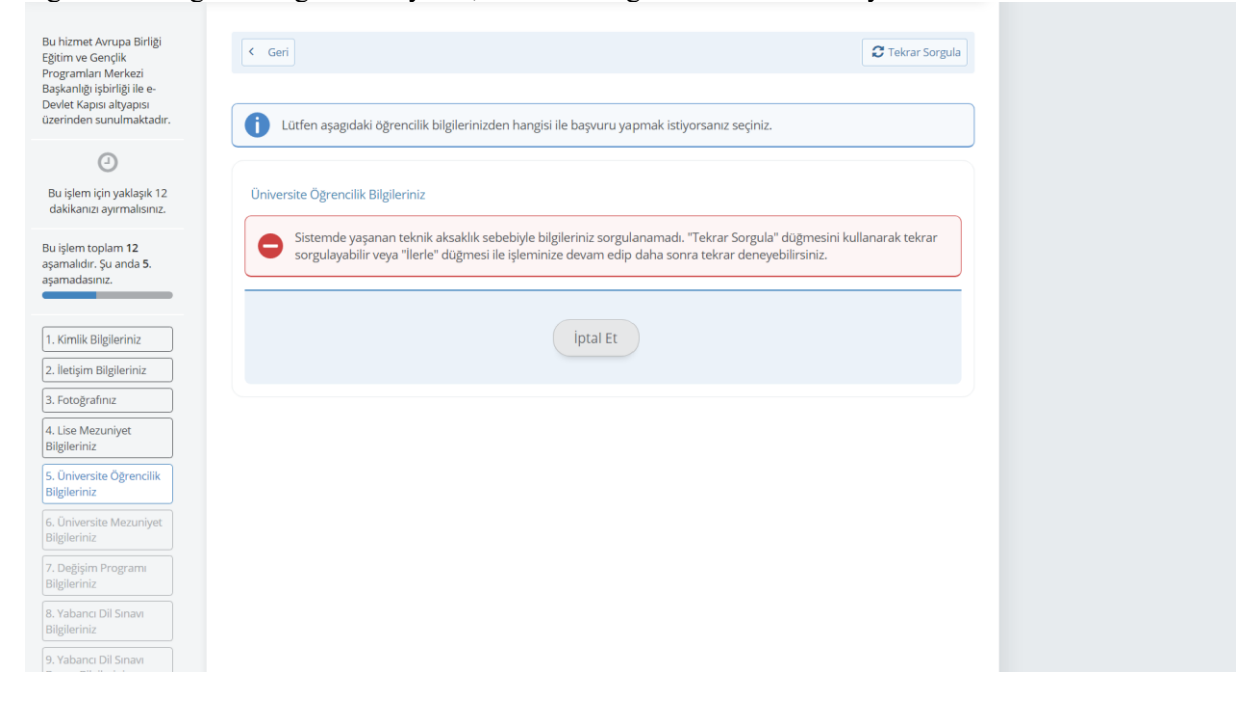

Öğrencilik bilgileriniz getirilemiyorsa, "Tekrar Sorgula" butonunu tıklayınız.

## 10. ÜNİVERSİTE MEZUNİYET BİLGİLERİ

A) <u>Daha önce bir üniversiteden mezun oldu</u> iseniz, burada seçim yapmadan devam edemezsiniz. Bilgileri kontrol ederek "Doğru" olduğunu beyan ediniz ya da bilgilerinizi giriniz.

| Bu hizmet Avrupa Birliği<br>Eğitim ve Gençlik<br>Programları Merkezi               | < 0  | Seri                    |                             |               |                     |                 |                     |                   |               |                 |          |
|------------------------------------------------------------------------------------|------|-------------------------|-----------------------------|---------------|---------------------|-----------------|---------------------|-------------------|---------------|-----------------|----------|
| Jaşkanlığı işbirliği ile e-<br>Devlet Kapısı altyapısı<br>İzerinden sunulmaktadır. | Üniv | versite Mezuniy         | vet Bilgileriniz            |               |                     |                 |                     |                   |               |                 |          |
| 0                                                                                  | Üniv | ersite Mezuniy          | et Bilgileriniz             |               |                     |                 |                     |                   |               |                 |          |
| Bu işlem için yaklaşık 12<br>dakikanızı ayırmalısınız.                             | Seç  | Üniversite              | Fakülte/MYO/YO/Enstitü      | Program       | Diploma<br>Numarası | Diploma<br>Notu | Mezuniyet<br>Tarihi | Öğrenim<br>Süresi | Birim<br>Türü | Öğrenim<br>Türü | Ö;<br>Di |
| lu işlem toplam 12                                                                 | 0    | ANADOLU<br>ÜNİVERSİTESİ | AÇIKÖĞRETİM FAKÜLTESİ       |               | 2021-               | -               |                     | •                 | Önlisans      | AÇIK<br>ÖĞRETİM | Τί       |
| şamadasınız.                                                                       | 4    |                         |                             |               |                     |                 |                     |                   |               |                 | F        |
| 1. Kimlik Bilgileriniz                                                             |      | Yukarıda seçti          | jim mezuniyet bilgilerim de | oğrudur.      |                     |                 |                     |                   |               |                 |          |
| 2. İletişim Bilgileriniz                                                           | 0    | Üniversite mea          | unuvum, vukarıdaki bilgile  | r hatalı veva | eksik olduğu        | icin mezur      | nivet               |                   |               |                 |          |
| 8. Fotoğrafınız                                                                    | bilg | gilerimi kendim         | beyan etmek istiyorum.      | ,             | 0                   | 1               | ,                   |                   |               |                 |          |
| 4. Lise Mezuniyet<br>Bilgileriniz                                                  | _    |                         |                             |               |                     |                 |                     |                   |               |                 | _        |
| 5. Üniversite Öğrencilik<br>Bilgileriniz                                           |      |                         |                             | Kayo          | let ve İlerle       | >               |                     |                   |               |                 |          |
| 6. Üniversite Mezuniyet<br>Bilgileriniz                                            |      |                         |                             |               |                     |                 |                     |                   |               |                 |          |

B) Henüz üniversite mezuniyetiniz yok ise, bu ekranda "Kaydet ve İlerle" diyebilirsiniz.

| Erasmus+ ve ESU                                                                                                    | Başvuruları                                                                                                    |
|----------------------------------------------------------------------------------------------------|----------------------------------------------------------------------------------------------------|
| Bu hizmet Avrupa Birliği<br>Eğitim ve Gençlik<br>Programları Merkezi<br>Başkanlığı işbirliği ile e-<br>Devlet Kapısı altyapısı<br>üzerinden sunulmaktadır. | Gerl  Üniversite Mezuniyet Bilgileriniz                                                                                                    |
| Bu işlem için yaklaşık 12<br>dakikanızı ayırmalısınız.                                                                                                    | Üniversite mezuniyet bilginiz bulunmamaktadır. Sorgulama sonucunun yanlış olduğunu düşünüyorsanız öğrenim bilgilerinizi beyan etmek için tıklayınız. |
| Bu işlem toplam <b>12</b><br>aşamalıdır. Şu anda 6.<br>aşamadasınız.                                                                                       | Kaydet ve İlerle >                                                                                                    |
| 1. Kimlik Bilgileriniz                                                                                                    |                                                                                                    |
| 2. İletişim Bilgileriniz                                                                                                    |                                                                                                    |
| 3. Fotoğrafınız                                                                                                    |                                                                                                    |
| 4. Lise Mezuniyet<br>Bilgileriniz                                                                                                    |                                                                                                    |
| 5. Üniversite Öğrencilik<br>Bilgileriniz                                                                                                    |                                                                                                    |

## 11. DEĞİŞİM PROGRAMI BİLGİLERİ

A) Daha önce Erasmus+ Programından yararlanmadıysanız <u>Hayır</u>'ı seçtikten sonra <u>Kaydet ve</u> <u>İlerle</u> butonunu seçiniz.

| _ |
|---|
|   |
|   |
|   |
|   |

B) Daha önce Erasmus+ Programından yararlandıysanız Ülke, Üniversite/Firma Adı, Bölüm/Birim Adı ve Programın Tarih Aralığı (GG/AA/YYYY formatında) kısımlarını doldurduktan sonra <u>Kaydet ve İlerle</u> butonunu seçiniz.

| Bu nızmet Avrupa Bırlığı<br>Eğitim ve Gençlik<br>Programları Merkezi               | < Geri                                                                          |
|------------------------------------------------------------------------------------|---------------------------------------------------------------------------------|
| Başkanlığı işbirliği ile e-<br>Devlet Kapısı altyapısı<br>üzerinden sunulmaktadır. | Değişim Programı Bilgileriniz                                                   |
| ٢                                                                                  | *Katıldığınız Bir Değişim Programı (Erasmus vb.) Var mı?                        |
| Bu işlem için yaklaşık 12<br>dakikanızı ayırmalısınız.                             | Evet     O     Hayır                                                            |
| Bu işlem toplam 12<br>asamalıdır. Su anda 7.                                       | Değişim Programı Bilgisi Ekle                                                   |
| aşamadasınız.                                                                      | *Programın Türü                                                                 |
|                                                                                    | ERASMUS 👻                                                                       |
| 1. Kimlik Bilgileriniz                                                             |                                                                                 |
| 2. İletişim Bilgileriniz                                                           | *Ülke                                                                           |
| 3. Fotoğrafınız                                                                    |                                                                                 |
| 4. Lise Mezuniyet<br>Bilgileriniz                                                  | *Üniversite / Firma Adu                                                         |
| 5. Üniversite Öğrencilik<br>Bilgileriniz                                           |                                                                                 |
| 6. Üniversite Mezuniyet<br>Bilgileriniz                                            | *Bolüm / Birim Adı                                                              |
| 7. Değişim Programı<br>Bilgileriniz                                                |                                                                                 |
| 8. Yabancı Dil Sınavı<br>Bilgileriniz                                              | *Programin Tarih Araliği                                                        |
| 9 Vahanci Dil Sinavi                                                               | Başlangıç Tərihi Bitiş Tarihi                                                   |
| Beyan Bilgileriniz                                                                 | Örn. 18/12/2008 🕐 🗒 Örn. 18/12/2008 🕧 🗒                                         |
| 10. Diğer Relgeleriniz                                                             | Bu alana "Tarih Sec" özelliği ile va da GG/AA/YYYY biriminde tarihleri giriniz. |

### 12. YABANCI DİL SINAVI BİLGİLERİ

BU EKRAN ÇOK ÖNEMLİDİR. LÜTFEN UYARILARIMIZI DİKKATE ALARAK, BELGE YÜKLEYİP YÜKLEMEYECEĞİNİZE KARAR VERİNİZ!!!!!

- Herhangi bir yabancı dil sınavını kullanmak istediğinizi beyan ederseniz, Üniversitemiz Yabancı Diller Yüksekokulu'nun yapacağı EGEPT sınavına giremezsiniz!!!!

- EGEPT'ye girmeyecek ve sınav sonucu/belge yükleyeceksiniz, yalnızca 1 belge yükleyiniz!!!

#### İlk ekran, yalnızca YDS bilgileri içindir:

A) **YDS puanınız yoksa**, aşağıdaki ekranı göreceksiniz.

"Bu sayfada yabancı dil sınavı kaydetmeden başvuruya devam etmek istiyorum"u işaretleyip "**Kaydet** ve İlerle" butonunu tıklayınız.

| Erasmus+ ve ESC                                                                                                    | Başvuruları                                                                  | 🚖 Favorilere ekle | Puanla | 🗲 Payla |
|----------------------------------------------------------------------------------------------------|------------------------------------------------------------------------------|-------------------|--------|---------|
| Bu hizmet Avrupa Birliği<br>Eğitim ve Gençlik<br>Programları Merkezi<br>Başkanlığı işbirliği ile e-<br>Devlet Kapısı altyapısı<br>üzerinden sunulmaktadır. | Geri Yabanci Dil Sinavi Bilgileriniz                                         |                   |        |         |
| Bu işlem için yaklaşık 12                                                                                                    | Igili pozisyon için belirtilen YDS puanınız bulunmamaktadır.                 |                   |        |         |
| Bu işlem toplam 12<br>aşamalıdır. Şu anda 8.<br>aşamadasınız.                                                                                              | O Bu sayfada yabancı dil sınavı kaydetmeden başvuruya devam etmek istiyorum. |                   |        |         |
| 1. Kimlik Bilgileriniz                                                                                                    | Kaydet ve ilerle >                                                           |                   |        |         |
| 2. İletişim Bilgileriniz                                                                                                    |                                                                              |                   |        |         |
| 3. Fotoğrafınız                                                                                                    |                                                                              |                   |        |         |
| 4. Lise Mezuniyet<br>Bilgileriniz                                                                                                    |                                                                              |                   |        |         |
| 5. Üniversite Öğrencilik<br>Bilgileriniz                                                                                                    |                                                                              |                   |        |         |

#### B) YDS puaniniz var ise:

Erasmus başvurularında YDS puanınızı kullanmak istiyorsanız ekrandaki kutucuğu işaretlemeden, "Kaydet ve İlerle" butonunu tıklayınız. (Bu durumda EGEPT'ye giremezsiniz!!!)

| Elasitiust ve esc                                                                                   | - Daşvur uları                                                               |       |  |
|----------------------------------------------------------------------------------------------------|------------------------------------------------------------------------------|-------|--|
| Bu hizmet Avrupa Birliği<br>Eğitim ve Gençlik<br>Programları Merkezi<br>Başkanlığı işhirliği ile e- | C Geri                                                                       |       |  |
| Devlet Kapısı altyapısı<br>üzerinden sunulmaktadır.                                                 | Yabancı Dil Sınavı Bilgileriniz                                              |       |  |
| 0                                                                                                   | 2021 Elektronik Yabancı Dil Sınavı (e-YDS 2021/3) Sonuçları                  |       |  |
| Bu işlem için yaklaşık 11                                                                           | Dil                                                                          | Puan  |  |
| dakikanızı ayırmalısınız.                                                                           | xxxxxx                                                                       | ххххх |  |
| Bu işlem toplam 11<br>aşamalıdır. Şu anda 7.<br>aşamadasınız.                                       | O Bu sayfada yabancı dil sınavı kaydetmeden başvuruya devam etmek istiyorum. |       |  |
| 1. Kimlik Bilgileriniz                                                                              |                                                                              |       |  |
| 2. İletişim Bilgileriniz                                                                            | Kaydet ve İlerle >                                                           |       |  |
| 2 Entroženfinos                                                                                     |                                                                              |       |  |

Erasmus başvurularında YDS puanınızı kullanmak istemiyorsanız ekrandaki kutucuğu **işaretleyiniz ve "Kaydet ve İlerle"** butonunu tıklayınız. (EGEPT'ye girmek için bunu işaretlemeniz gerekir.)

| Erasmus+ ve ESC                                                                                                    | Başvuruları                                                                | Havoriiere ekie | Puania | - Foya |
|----------------------------------------------------------------------------------------------------|----------------------------------------------------------------------------|-----------------|--------|--------|
| Bu hizmet Avrupa Birliği<br>Eğitim ve Gençlik<br>Programları Merkezi<br>Başkanlığı işbirliği ile e-<br>Devlet Kapısı altyapısı<br>üzerinden sunulmaktadır. | Geri Yabancı Dil Sınavı Bilgileriniz                                       |                 |        |        |
| 0                                                                                                    | 2021 Elektronik Yabancı Dil Sınavı (e-YDS 2021/3) Sonuçları                |                 |        |        |
| Bu işlem için yaklaşık 11                                                                                                    | Dil                                                                        | Puan            |        |        |
| dakikanızı ayırmalısınız.                                                                                                    | xxxxxx                                                                     | ххххх           |        |        |
| Bu işlem toplam 11<br>aşamalıdır. Şu anda 7.<br>aşamadasınız.                                                                                              | Bu sayfada yabancı dil sınavı kaydetmeden başvuruya devam etmek istiyorum. |                 |        |        |
| 1. Kimlik Bilgileriniz                                                                                                    |                                                                            |                 |        |        |
| 2. İletişim Bilgileriniz                                                                                                    | Kaydet ve İlerle >                                                         |                 |        |        |
| 3. Fotoěrafioiz                                                                                                    |                                                                            |                 |        |        |

\*\*\*\*\*\*\*Herhangi bir yabancı dil sınavını kullanmak istediğinizi beyan ederseniz, Üniversitemiz Yabancı Diller Yüksekokulu'nun yapacağı EGEPT sınavına giremezsiniz!!!!\*\*\*\*\*\*\*\*\*

#### 13. YABANCI DİL SINAVI BEYAN BİLGİLERİ

Bu aşamada, Üniversitemiz Yabancı Diller Yüksekokulu'nun yapacağı EGEPT sınavına girecekseniz, KESİNLİKLE BELGE YÜKLEMEMELİSİNİZ!!!!! ve "Başka Yabancı Dil Sınav Sonucunuz Var Mı?" sorusunu <u>YOK</u> olarak işaretlemelisiniz.

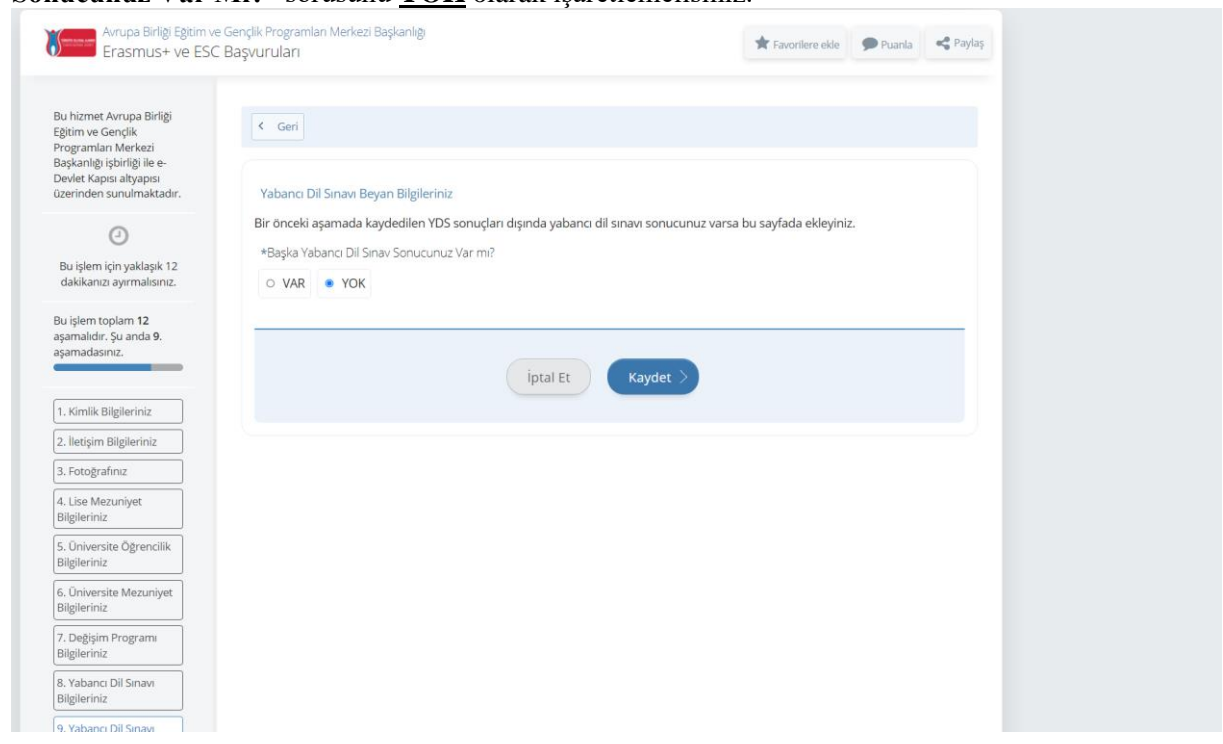

EGEPT'ye girmeyecekseniz;

- "Başka Yabancı Dil Sınav Sonucunuz Var Mı?" sorusunu <u>Var</u> olarak işaretledikten sonra Yabancı Dili, Sınav Adını, Sınav Tarihini ve yükleyeceğiniz belgede bulunan puanı sayı olarak yazınız.
- Üniversitemiz Yabancı Diller Yüksek Okulu tarafından düzenlenen sınav sonucunuzu (**EGEPT**) (lütfen ilanımız detaylı bilgilerden geçerli olan yılları kontrol ediniz) kullanacaksanız, <u>Üniversite Yabancı Dil Sınavı</u>'nı seçmelisiniz.

| Bu hizmet Avrupa Birliği<br>Eğitim ve Gençlik<br>Programları Merkezi<br>Başkanlığı işbirliği ile e-<br>Devlet Kapısı altyapısı<br>üzerinden sunulmaktadır. | < Geri Yabancı Dil Sınavı Beyan Bilgileriniz                                                                                                    |
|----------------------------------------------------------------------------------------------------|----------------------------------------------------------------------------------------------------|
|                                                                                                    | Bir önceki aşamada kaydedilen YDS sonuçları dışında yabancı dil sınavı sonucunuz varsa bu sayfada ekleyiniz.                                                                 |
| Bu işlem için yaklaşık 12<br>dakikanızı ayırmalısınız.                                                                                                    | *Başka Yabancı Dil Sınav Sonucunuz Var mı?                                                                                                    |
| Bu işlem toplam <b>12</b><br>aşamalıdır. Şu anda <b>9</b> .<br>aşamadasınız.                                                                               | Yabancı Dil Sınav Sonucu Ekle<br>Aşağıdaki alanda, girdiğiniz yabancı dil sınavlarına ait bilgileri doldurup ekleyiniz. En fazla 5 adet yabancı dil sınavı ekleyebilirsiniz. |
| 1. Kimlik Bilgileriniz<br>2. İletişim Bilgileriniz                                                                                                    | *Yabanci Dil                                                                                                    |
| 3. Fotoğrafınız                                                                                                    |                                                                                                    |
| 4. Lise Mezuniyet<br>Bilgileriniz                                                                                                    | *Sinav Adı<br>Üniversite Yabancı Dil Sınavı ▼                                                                                                    |
| 5. Üniversite Öğrencilik<br>Bilgileriniz                                                                                                    | *Sinav Tarihi                                                                                                    |
| 6. Üniversite Mezuniyet<br>Bilgileriniz                                                                                                    | Örn. 18/12/2008 🕑 🗰                                                                                                    |
| 7. Değişim Programı<br>Bilgileriniz                                                                                                    | *Puan                                                                                                    |
| 8. Yabancı Dil Sınavı<br>Bilgileriniz                                                                                                    |                                                                                                    |
| 9. Yabancı Dil Sınavı<br>Beyan Bilgileriniz                                                                                                    | *Sinav Sonuç Belgesi                                                                                                    |
| 10. Diğer Belgeleriniz                                                                                                    | Dosya Ekleyin                                                                                                    |
| 11. Tercih Ekleme                                                                                                    | Veya kutu içerisine sürükleyin.                                                                                                    |
| 12. Ön İzleme                                                                                                    | Bu alana, ilgili sınav sonuç belgenizi tek dosya halinde ve pdf formatında yükleyiniz. Dosya boyutu en fazla<br>0,85 MB olmalıdır.                                           |
|                                                                                                    | Ekle                                                                                                    |

### 14. DİĞER BELGELERİNİZ

İlanımızda yer alan değerlendirme ölçütlerimiz arasında bir belgeniz var ise uygun kutu içerisine yükledikten sonra Kaydet ve İlerle butonuna basınız.

Eğer bir belge yüklemek istemiyorsanız, herhangi bir dosya yüklemeden, sayfanın altında bulunan **Kaydet ve İlerle** butonuna basınız.

\*\*\*\*\*\*\* İlanımızın ekleri arasında yer alan "BAŞVURU FORMUİ" burada mutlaka yüklemelisiniz!\*\*\*\*\*\*\*

\*\*\*\*\*\*TRANSKRIPT BELGENİZİ YÜKLEMENİZE GEREK YOKTUR!!\*\*\*\*\*

| Bu işlem toplam 12<br>aşamalıdır. Şu anda 10.<br>aşamadasınız. | Doşya Lıstesi<br>Şehit veya Gazi yakını iseniz ilgili kurumdan almış olgunuz belgeyi yükleyiniz.                                                                      |
|----------------------------------------------------------------|----------------------------------------------------------------------------------------------------|
| 1. Kimlik Bilgileriniz                                         | Dosya Ekleyin<br>Vera kutu izerisina sürüllevin                                                                                                    |
| 2. lietişim Bilgileriniz                                       |                                                                                                    |
| 3. Fotografiniz                                                | Yalnızca .PDFJPG formatında ve en fazla 1 Mb dosyalar kabul edilmektedir. Dosya boyutu en fazla 0.85<br>MB büyüklüğünde PDF, JPG formatlarında olacaktır.             |
| 4. Lise Mezuniyet<br>Bilgileriniz                              | Fiziksel bir engelilik durumunuz mevcut ise, lütfen igili kurumundan alınmış bir belge                                                                                |
| 5. Üniversite Öğrencilik<br>Bilgileriniz                       | yükleyiniz.                                                                                                    |
| 6. Üniversite Mezuniyet<br>Bilgileriniz                        | Dosya Ekleyin<br>Veya kutu (cerisine surukleyin.                                                                                                    |
| 7. Değişim Programı<br>Bilgileriniz                            | Yalnızca .PDF.JPG formatında ve en fazla 1 Mb dosyalar kabul edilmektedir. Dosya boyutu en fazla 0.85                                                                 |
| 8. Yabancı Dil Sınavı<br>Bilgileriniz                          | MB böyöklögönde PDF, JPG formatlarında olacaktır.                                                                                                    |
| 9. Yabancı Dil Sınavı<br>Beyan Bilgileriniz                    | 2828 Sayılı Sosyal Mizmeter Nanunu ile Sosi's sayılı Çocuk koruma kanunu kapsamında<br>haklarında korunma, bakım veya barınma karanınız mevcut ise lütfen yükleyiniz. |
| 10. Diğer Belgeleriniz                                         | Dosya Ekleyin                                                                                                    |
| 11. Tercih Ekleme                                              | Veya kutu içerisine sürükleyin.                                                                                                    |
| 12. Ön izieme                                                  | Yalınzca. PDF JPG formatında ve en fazla 1 Mb dosyalar kabul edilmektedir. Dosya boyutu en fazla 0.85<br>MB büyüklüğünde PDF, JPG formatlarında olacaktır.            |
|                                                                | Başvuru Formunuz var ise yükleyiniz.                                                                                                    |
|                                                                | Dosya Ekleyin<br>Veya kutu içerisine sürükleyin.                                                                                                    |
|                                                                | valnacca. PDF JPG formatinda ve en fazla 1 Mb dosyalar kabul edilmektedir. Dosya boyutu en fazla 0.85<br>MB büyüklüğünde PDF, JPG formatlarında olacaktır.            |
|                                                                | Diger Belgeleriniz var ise yükleyiniz.                                                                                                    |
|                                                                | Dosva Eklevin                                                                                                    |

#### **15. TERCİH EKLEME**

1 ile 5 arasında tercih ekleme hakkınız vardır.

Bu ekranda <u>valnızca</u> bölümünüzün anlaşmalı olduğu üniversiteler ve öğrenim gördüğünüz seviyeye (lisans/yüksek lisans/doktora) göre kontenjanları göreceksiniz.

\*\*\*\*Bir üniversite ile olan anlaşmada, sizin bulunduğunuz seviye için kontenjan yok ise, bu ekranda o üniversiteyi göremeyeceksiniz!\*\*\*

(Başvuruda ilan edilen ancak bu ekranda göremediğiniz üniversite olursa, lütfen Uluslararası İlişkiler Koordinatörlüğü'ne bilgi vererek teyit alınız.)

| etişim Bilgileriniz               | ~    | riungary  | National Only OF FUDIC SERVICE             |              | 10        | DODAFLJJ4      | 2                                                                                                    |
|-----------------------------------|------|-----------|--------------------------------------------|--------------|-----------|----------------|----------------------------------------------------------------------------------------------------|
| otoărafiniz                       | 0    | Hungary   |                                            | •            | -         |                | •                                                                                                    |
| otogranniz                        | 0    | Italy     | Bologna Uni.                               |              | I BO      | DLOGNA 01      | •                                                                                                    |
| ise Mezuniyet<br>ileriniz         | 0    | Italy     | Siena Uni.                                 |              | I SI      | ENA 01         | •                                                                                                    |
|                                   | 0    | Latvia    | Baltic International Academy               |              | LV        | RIGA 28        | •                                                                                                    |
| Iniversite Ogrencilik<br>ileriniz | 0    | Lithuania | Mykolo Romerio Universitas                 |              | LT        | VILNIUS 06     | •                                                                                                    |
| ant constitut & down only on t    | 0    | Norway    | Bergen Uni.                                |              | N E       | BERGEN 01      | •                                                                                                    |
| ileriniz                          | 0    | Poland    | Nicolaus Copernicus Uni.                   |              | PL        | TORUN 01       | •                                                                                                    |
| eðisim Programi                   | 0    | Poland    | War Studies University                     |              | PL        | WARSZAW 68     | •                                                                                                    |
| ileriniz                          | 0    | -         |                                            |              | -         |                | •                                                                                                    |
| abancı Dil Sınavı                 | 0    | <b>نە</b> |                                            |              | -         |                | •                                                                                                    |
| ileriniz                          | 0    | Slovakia  | Matej Bel Uni.                             |              | SK        | BANSKA 01      | •                                                                                                    |
| abancı Dil Sınavı                 | 0    |           |                                            | D            | -         |                | •                                                                                                    |
| an Bilgileriniz                   | 0    | Spain     | Oviedo Uni.                                |              | EC        | VIEDO 01       | •                                                                                                    |
| Diğer Belgeleriniz                | 0    | Spain     | Universidad Pública de Navarra             |              | EP        | AMPLON 02      | 2                                                                                                    |
| Tercih Eklerne                    |      |           | •                                          |              |           |                |                                                                                                    |
| Ön İslama                         |      |           |                                            |              |           |                |                                                                                                    |
|                                   | Terc | ihleriniz |                                            | Ekle         |           |                |                                                                                                    |
|                                   | Sıra | Ülke      | Kurum                                      | Anlasma Kodu | Kontenian | İslem          |                                                                                                    |
|                                   | 1    | Germany   | Hochschule für Wirtschaft und Pecht Berlin | D REPLINIOS  |           | Sil Vukan Acai | En likt En Alt                                                                                                 |
|                                   | 1    | Gernany   | mochschule für virtschalt und Necht benitt | D DEILEN UU  |           | Sil Takan Aşaş | I LITOSC ETTAL                                                                                                 |
|                                   |      |           |                                            |              |           |                | the second second second second second second second second second second second second second second second s |

Tercihler tek tek eklenmektedir.

Her tercihinizden sonra **"Ekle"** butonuna basmanız gerekmektedir. Tüm tercihlerinizi ekledikten sonra sıralamaları değiştirebilirsiniz.

### 16. ÖNİZLEME

Ön izleme aşamasında başvurunuzu gözden geçiriniz.

Bu aşamada, Üniversite Öğrencilik Bilgileriniz kısmında çıkan Güncel Not Ortalamanız ile Ege Üniversitesi'ndeki not ortalamasının aynı olduğunu tekrar kontrol ediniz ve ve farklılık varsa başvuru tarihi tamamlanana kadar düzelttiriniz.

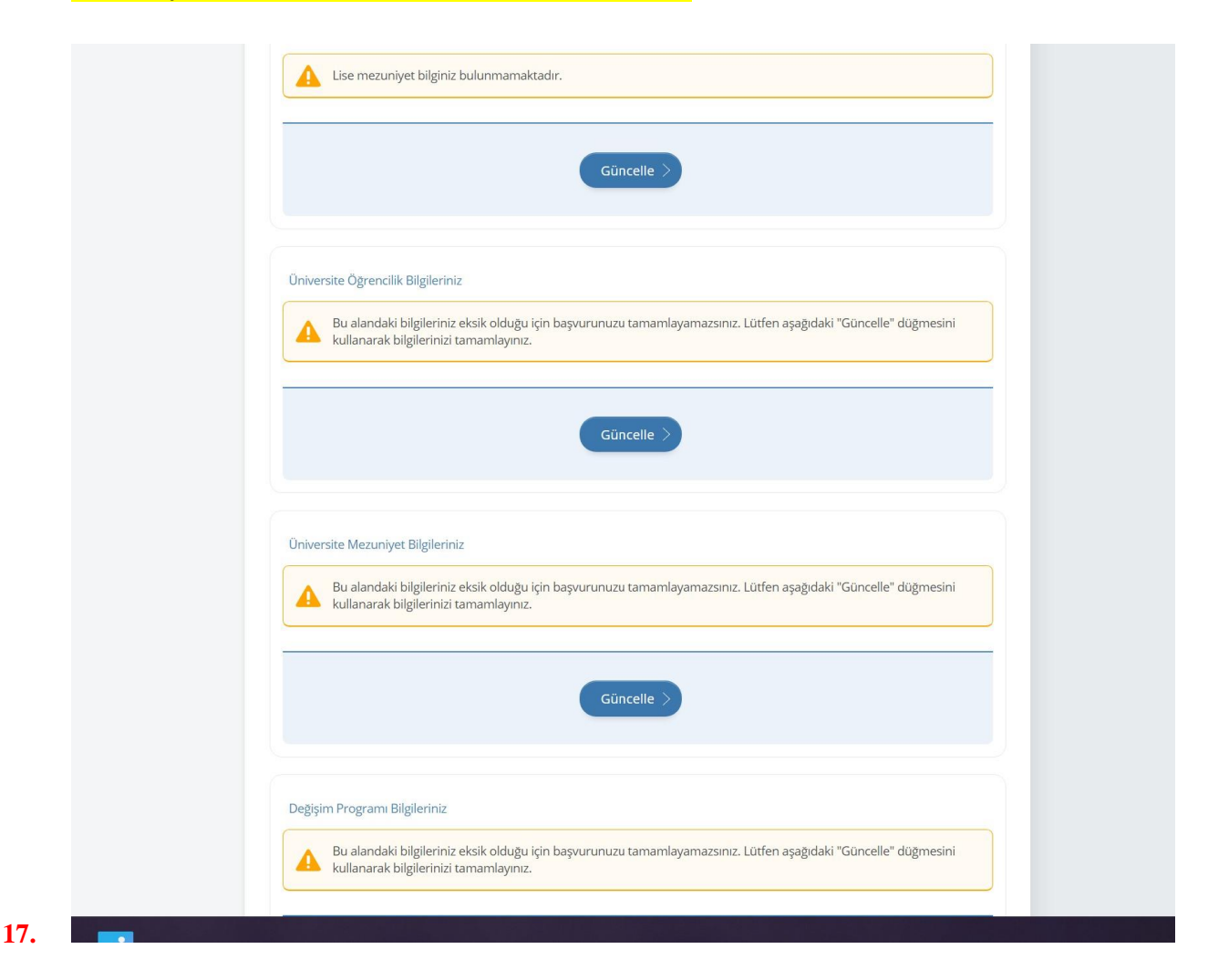

<u>\*\*\*\*</u> YDS, Üniversite Mezuniyet Bilgileriniz (mezun olmayan öğrencilerimiz için) ve Diğer Belgeleriniz (bu alana yükleyecek herhangi bir belgesi olmayan öğrencilerimiz) kısımlarına bir ekleme yapmadığınızda karşılaşacağınızuyarı işareti bilgilendirme amaçlı olup başvurunuzun tamamlanması ve değerlendirilmesi için engel teşkil etmemektedir. Başvurunuzu tamamlamak için bahsedilen kısımlar hakkında bir uyarı alırsanız, ilgili kısımlara ait Güncelle butonunu seçtikten sonra **Kaydet ve İlerle** demeniz yeterli olacaktır.

| 🛕 İlgili                                    | pozisyon için belirtilen YDS puanınız b                     | ulunmamaktadır. |      |                    |
|---------------------------------------------|-------------------------------------------------------------|-----------------|------|--------------------|
|                                             | G                                                           | iūncelle >      |      |                    |
| Yabancı Dil                                 | inavı Beyan Bilgileriniz                                    |                 |      |                    |
| Yabancı Dil S                               | inavı Beyan Bilgileriniz<br>ınavı Bilgileriniz              |                 |      |                    |
| Yabancı Dil<br>Yabancı Dil S<br>Yabancı Dil | inavı Beyan Bilgileriniz<br>ınavı Bilgileriniz<br>Sınav Adı | Sinav Tarihi    | Puan | Sınav Sonuç Belges |

Başvurunuza devam etmenize engel olan uyarılarda, "başvurunuzu tamamlayamazsınız" ibaresi bulunmaktadır. Örnekleri aşağıda gösterilmiştir.

|          | Lise mezuniyet bilginiz bulunmamaktadır.                                                                                                    |  |
|----------|----------------------------------------------------------------------------------------------------|--|
|          | Güncelle >                                                                                                    |  |
| Üniversi | ite Ögrencilik Bilgileriniz                                                                                                    |  |
|          | Bu alandaki bilgileriniz eksik olduğu için başvurunuzu tamamlayamazsınız. Lütfen aşağıdaki "Güncelle" düğmesini<br>kullanarak bilgilerinizi tamamlayınız. |  |
|          | Güncelle                                                                                                    |  |
| Üniversi | ite Mezuniyet Bilgileriniz                                                                                                    |  |
|          | Bu alandaki bilgileriniz eksik olduğu için başvurunuzu tamamlayamazsınız. Lütfen aşağıdaki "Güncelle" düğmesini<br>kullanarak bilgilerinizi tamamlayınız. |  |
|          | Güncelle                                                                                                    |  |
| Değişim  | ı Programı Bilgileriniz                                                                                                    |  |
|          | Bu alandaki bilgileriniz eksik oldugu için başvurunuzu tamamlayamazsınız. Lütfen aşağıdaki "Güncelle" düğmesini<br>kullanarak bilgilerinizi tamamlayınız. |  |
|          |                                                                                                    |  |

Önizleme aşamasının son adımı olarak sayfanın en altında bulunan ilgili kutucuğu işaretledikten sonra**Başvur** butonuna basınız.

"Başvur" butonunu basmadığınız sürece, başvurunuz tamamlanmayacaktır.

"Başvur" butonuna bastıktan sonra başvurunuz alınmış olacaktır ve başvurunuzda düzenleme yapamayacaksınız.

| - | * 🛛 Yukarıdaki bilgilerim       | n doğruluğunu kabul ediyorı   | um. |  |
|---|---------------------------------|-------------------------------|-----|--|
|   | Bu şartı kabul etmediğiniz takd | rde işleme devam edemezsiniz. |     |  |